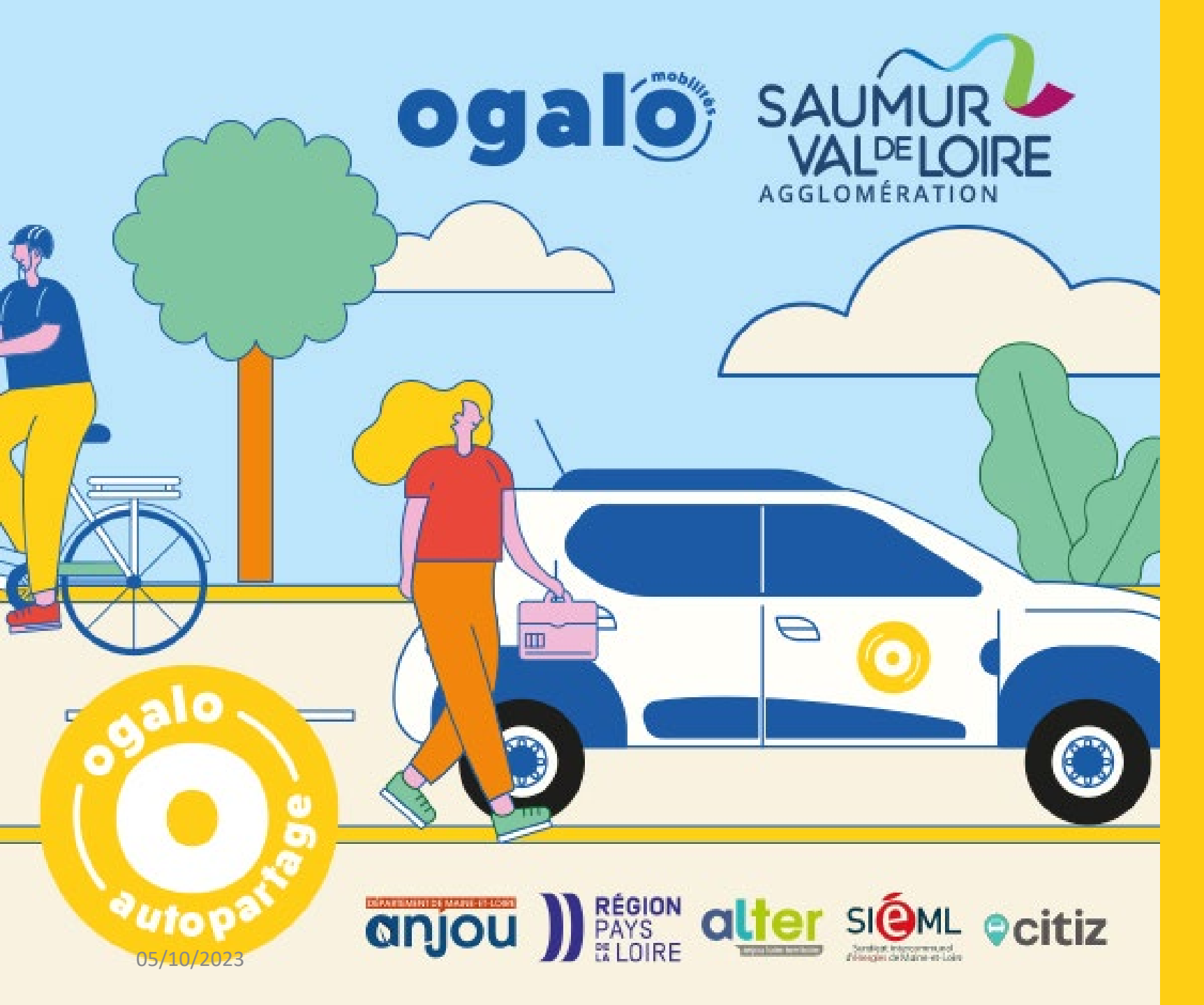

## Guide d'utilisation V3 oct 23

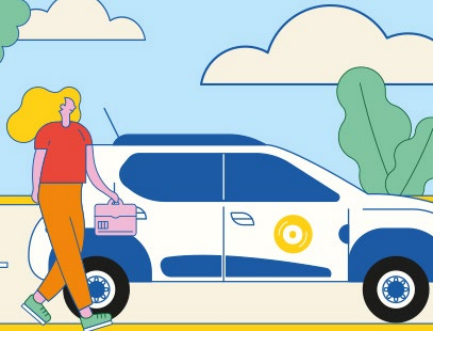

**Ogalo autopartage** *est un service de location de voitures électriques partagées.* 

## Où emprunter une voiture électrique ?

La Communauté d'Agglomération Saumur Val de Loire propose **6 véhicules électriques** (Dacia Spring) en autopartage répartie dans 5 communes :

•Saumur (2) : place de l'Europe et avenue du général de Gaulle

- Doué-en-Anjou : Champ de Foire
- Les Rosiers sur Loire : rue du Mail
- Longué-Jumelles : Place du Champ de Foire
- Montreuil-Bellay : place du Concorde

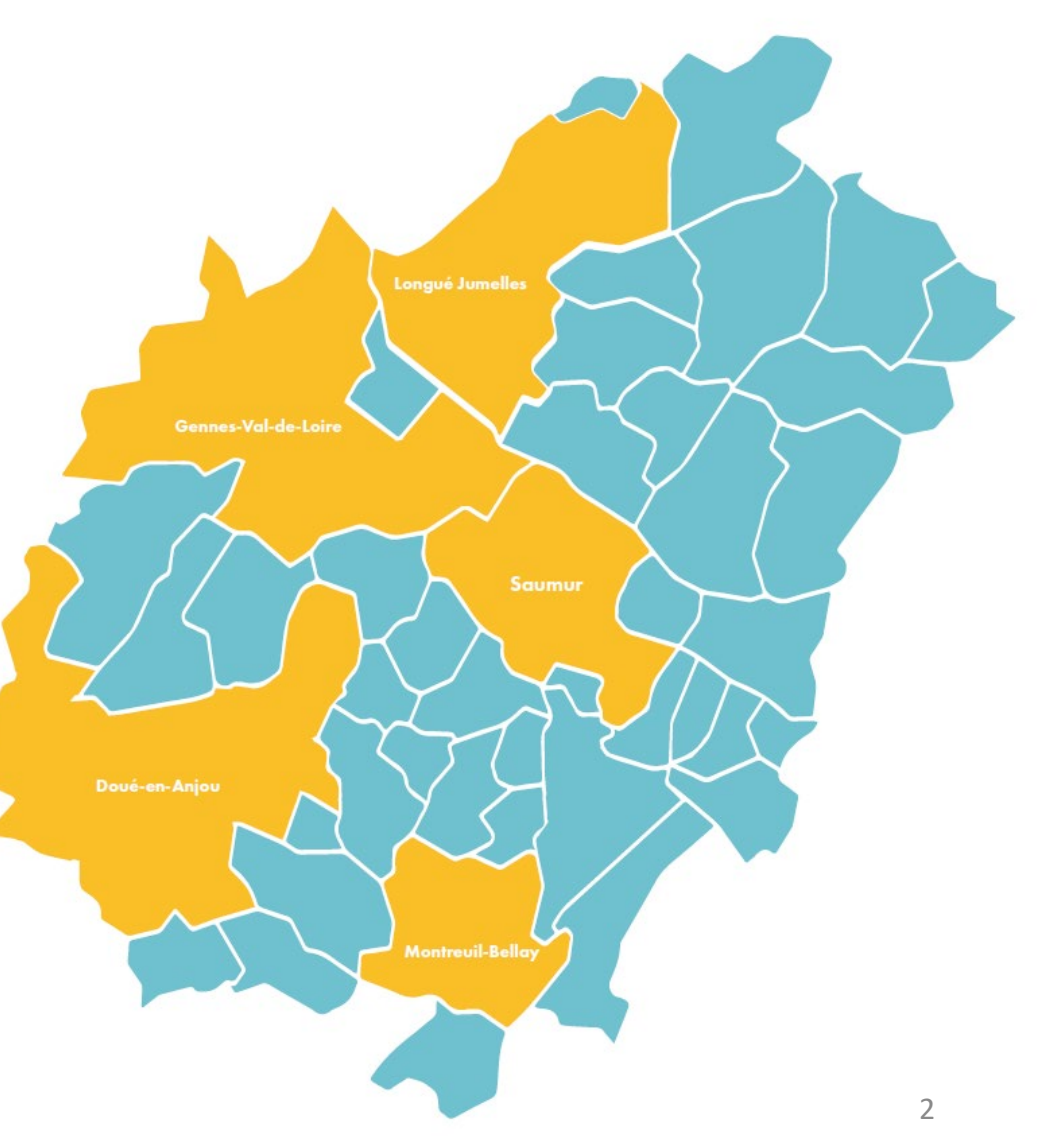

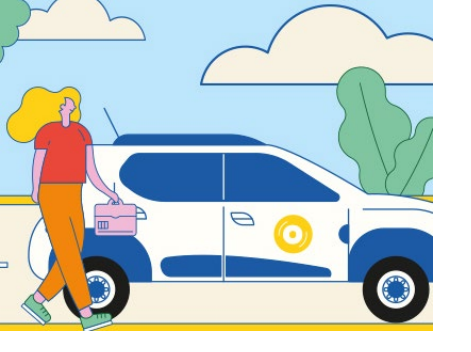

Le principe : voiture accessible aux titulaires du permis de conduire pour un déplacement ponctuel

### **Comment ça marche ?**

L'autopartage consiste à partager un véhicule (et donc ses frais) entre plusieurs usagers. C'est un service **sur réservation** (à l'avance ou en dernière minute), **pour 1h à 21h maximum**, de location de voitures partagées en boucle : **retour du véhicule sur la station de départ**.

#### MODE D'EMPLOI :

- 1. JE M'INSCRIS EN LIGNE et ouvre un compte « Ogalo Autopartage »
- 2. JE RÉSERVE UNE VOITURE sur mon appli ou par téléphone
- 3. J'ACCÈDE À LA VOITURE en libre-service avec mon appli ou ma carte d'abonné
- 4. JE ROULE PUIS JE RAMÈNE LA VOITURE à sa station d'origine et la remets en charge

Bon à savoir :

- => la voiture est indisponible entre 2h et 5h du matin (temps de recharge)
- => C'est une voiture à boite automatique

### Les infos tarifaires

- L'usager choisi sa formule
  « Avec » ou « Sans » Abonnement
- Il sera facturé à l'usage (durée + distance parcourue)
- En cas de mauvais usage, des pénalités sont appliquées selon les tarifs en vigueur

| Prix TTC                | AVEC       | SANS       |
|-------------------------|------------|------------|
|                         | Abonnement | Abonnement |
| Cout abonnement mensuel | 3€         | 0€         |
| Prix d'utilisation*     |            |            |
| Moins de 6h             | 7€         | 9€         |
| De 6h à 12h             | 12€        | 16€        |
| De 12h à 21h            | 16€        | 21€        |
| Frais kilométrique      | 0,06cts/km |            |

\* Tarifs réduits : Réduction de 50% sur les frais d'inscription et le cout d'utilisation

#### Tarif des frais applicables (pénalités et frais) TTC

| Annulation tardive (la réservation commence dans moins de 2h)                                                    | 50% du coût forfaitaire                                 |
|----------------------------------------------------------------------------------------------------|---------------------------------------------------------|
| Restitution en retard d'un véhicule                                                                              | 3€/15 min de retard                                     |
| Perte de badge d'accès au véhicule ou de la borne de recharge                                                    | 5€                                                      |
| Frais de traitement (amende, FPS, refacturation péage)                                                           | 15€                                                     |
| Véhicule rendu sale                                                                                              | 30€ + facture de<br>nettoyage                           |
| Non-respect de l'interdiction de fumer                                                                           | 50€                                                     |
| Intervention et déplacement d'un technicien (défaut branchement câble, plafonnier allumé, mauvais stationnement) | 50€                                                     |
| Etat des lieux non effectué                                                                                      | 50€                                                     |
| Stationnement non conforme en fin de location (gênant, interdit, non branché)                                    | 50€                                                     |
| Frais d'immobilisation du véhicule (panne, sinistre, perte d'accessoire du véhicule)                             | Forfait de 50€ +<br>10€/jour<br>d'immobilisation        |
| Perte d'un accessoire (câble de recharge)                                                                        | Facture de<br>remplacement + 50€ de<br>frais de gestion |

# Inscription

- Inscription en ligne sur <u>https://ogalo-saumurvaldeloire.fr/ogalo-mobilites/auto-partage/ => bouton « première inscription»</u>
- Préparer les documents :
  - Copie du permis de conduire recto / verso
  - Justificatif de domicile de moins de 3 mois
  - Réaliser un selfie en tenant sa pièce d'identité
  - Une carte Ogalo transport
  - Un justificatif tarifs réduits : Quotient familial inférieur à 700€, ménages aux ressources modestes, abonnés TER, ALEOP ou Saumur Agglobus
- Remplir les champs, télécharger les documents, signer le contrat en ligne et régler les frais d'inscription. Un mail de validation sera envoyé sous 2 jours ouvrés

5

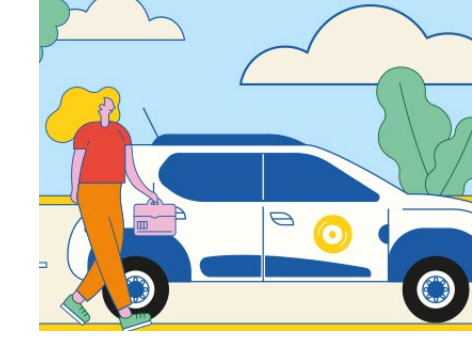

# Inscription

Commencez par sélectionner votre formule d'abonnement et lancer vous guidez.

Une fois l'inscription terminé, un mail de validation sera envoyé sous 2 jours ouvrés

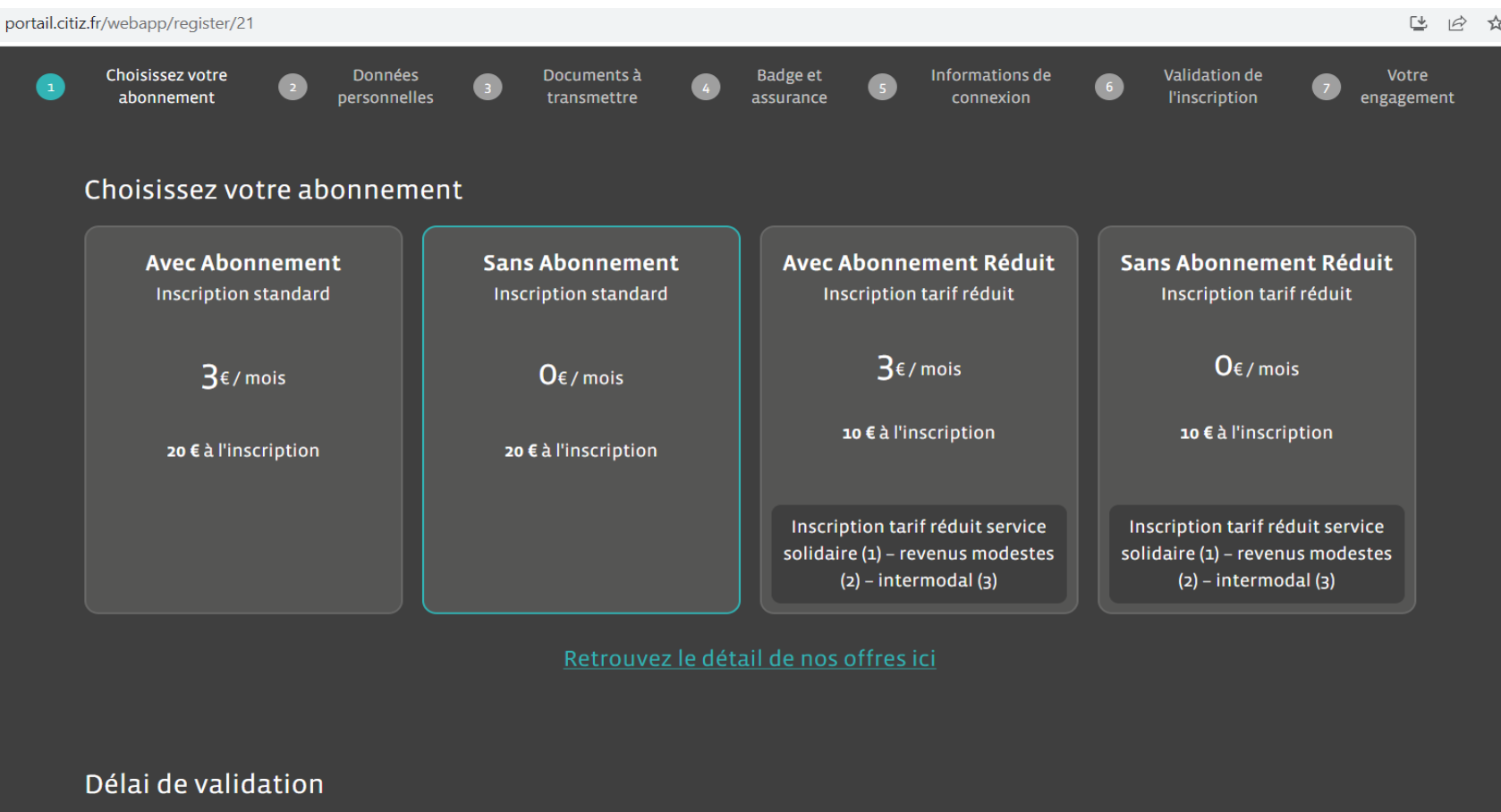

Le contrat est conclu pour une durée indéterminée avec une durée minimale initiale de 3 mois à compter de la date de la signature. Votre inscription est soumise à validation par votre agence. Le délai de validation est un à deux jours ouvrés.

# Je me connecte à mon compte

Site internet :

https://portail.citiz.fr/webapp

#### ACCÈS À L'ESPACE UTILISATEUR

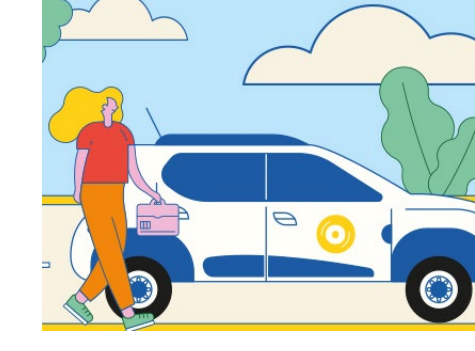

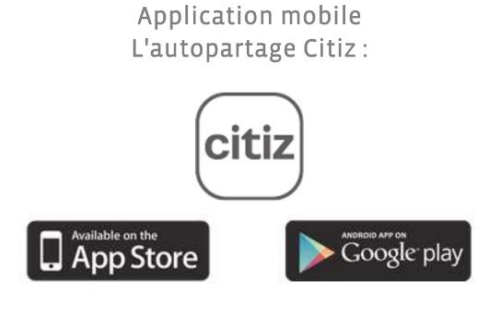

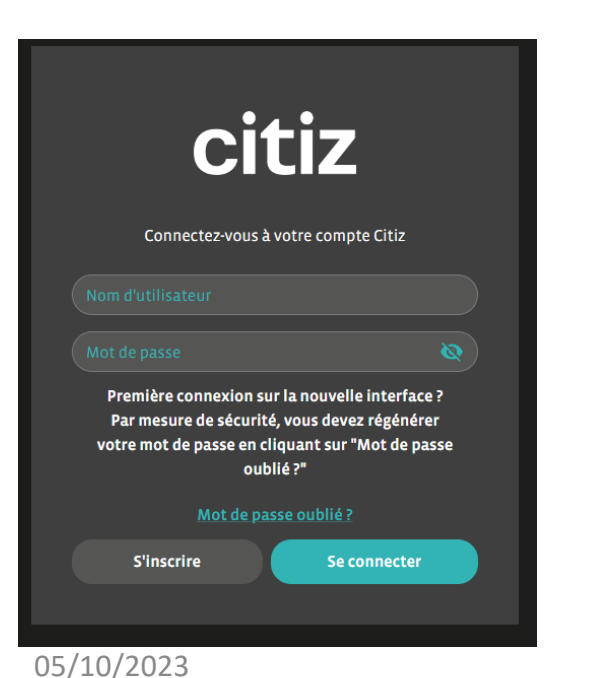

- Première connexion = cliquer sur mot de passe oublié pour créer votre mot de passe.
- Renseigner son identifiant et son mot de passe

# Pour réaliser vos premières réservations : ajouter votre carte bancaire

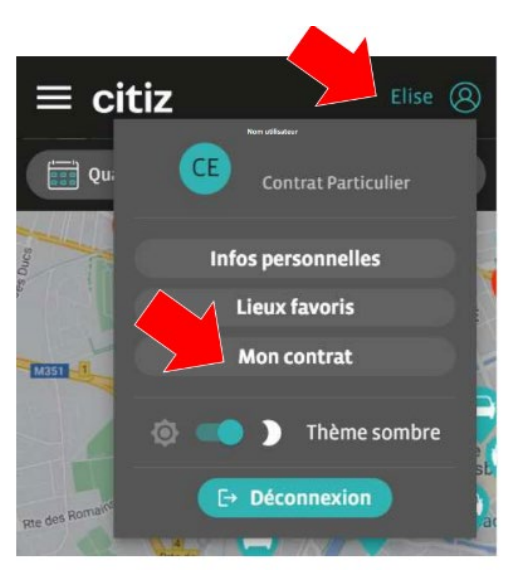

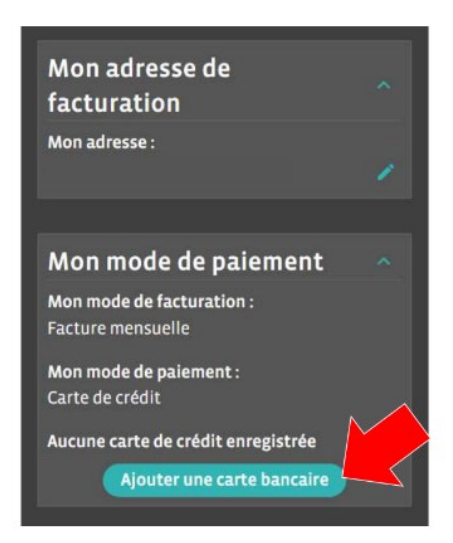

7

# Je réserve

#### 1. Recherche par critères

Réservez en renseignant (1) :

- les dates et heures
- le lieu : "ma position" (géolocalisation), une adresse précise ou un lieu/station favoris

Cliquez sur Afficher sur la carte (2). Les stations avec des véhicules disponibles apparaissent sur la carte.

Vous pouvez affiner votre recherche (3) en cliquant dans la rubrique **Quoi** (type de véhicule, motorisation...) et **Qui** (choix du conducteur si plusieurs inscrits à votre contrat).

Cliquer sur une station (4) et choisissez un véhicule disponible et cliquez pour ouvrir la fenêtre de réservation (5).

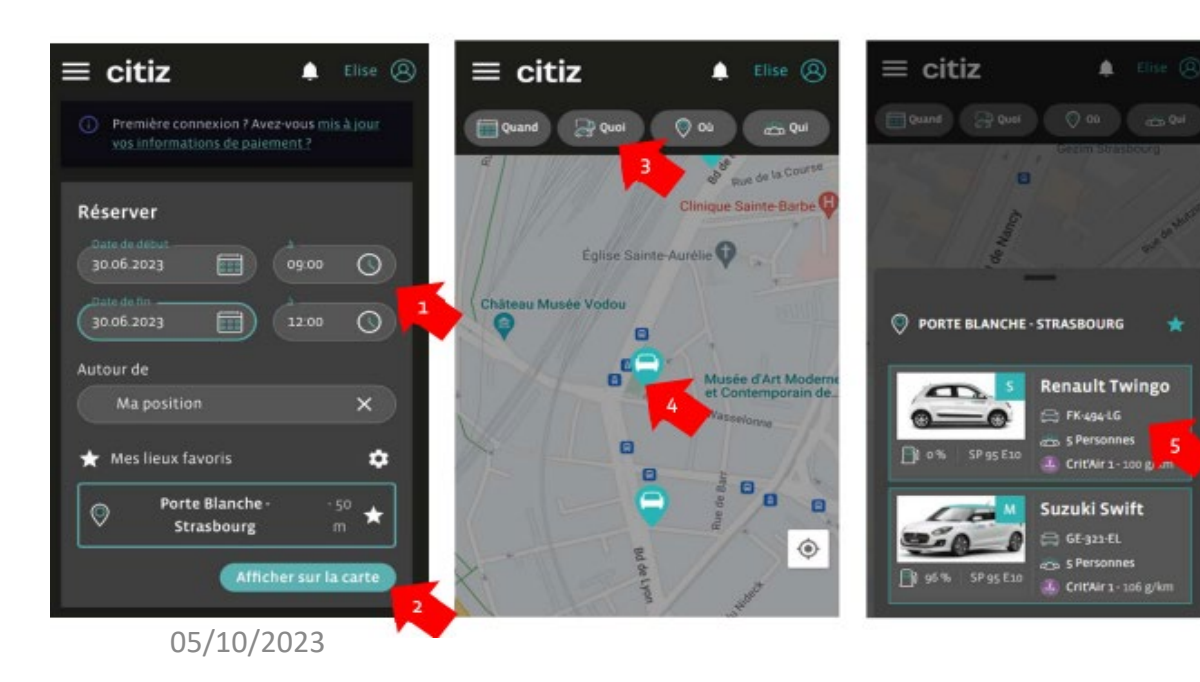

Renseignez une estimation de kilomètres que vous allez parcourir (6). Le montant prévisionnel de votre location est calculé, une empreinte du montant correspondant sera effectuée sur votre carte bancaire pour valider la location.

L'encaissement aura lieu à l'issue de votre location, selon l'usage réellement effectué.

Si votre location excède 5 jours, le montant prévisionnel sera débité. A l'issue de votre location, l'éventuelle différence sera remboursée ou débitée en sus.

Certifiez que le conducteur est détenteur d'un **permis B valide** (7), puis confirmez votre réservation en cliquant sur **Réserver** (8).

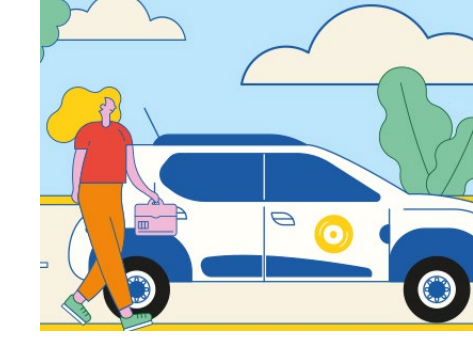

**RESERVATION DU VÉHICULE** 

G Disponibilités

Conducteur

A3406 C3406

Estimation

Commentaire

conduire B valide

0

10 - 20km

Je certifie être détenteur d'un permis de

Réserver

# Je réserve

#### 2. Réservation par le planning

Sur le site internet, la réservation est possible via la vue planning.

 Choisissez la date, le nombre de jours à visualiser sur le planning, le lieu et le conducteur (si plusieurs personnes inscrites à votre contrat). Cliquez sur Rechercher.

| 📰 Quand                | © 0ù |  |
|------------------------|------|--|
| 0.<br>16/05/2023       |      |  |
| Nombre de jours.<br>24 |      |  |
| en Qui                 |      |  |
| A3406 C3406            |      |  |
| Filtrer Rechercher     |      |  |
|                        |      |  |

 Le planning s'affiche et vous pouvez visualiser la disponibilité des véhicules. Cliquez et glissez sur la période souhaitée pour réserver.

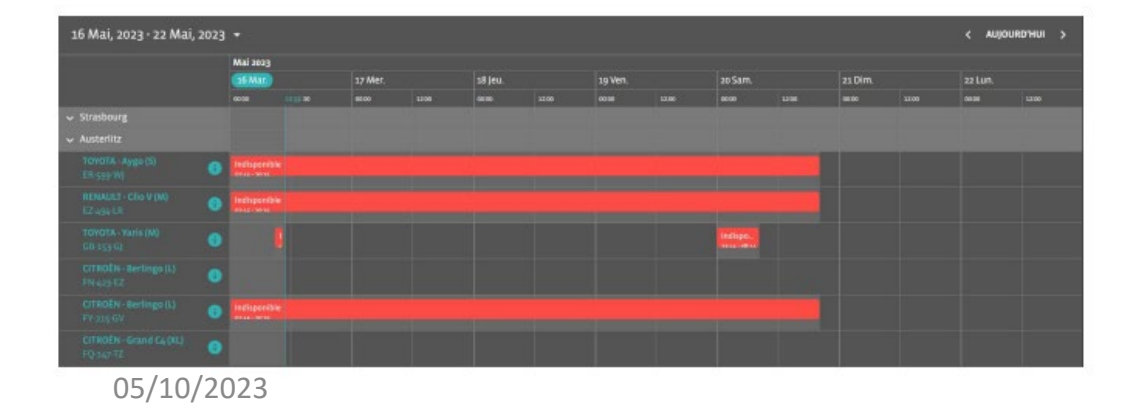

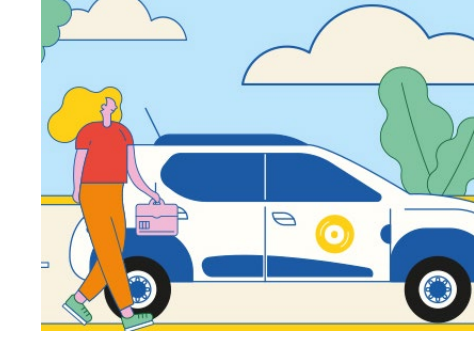

Le détail de votre réservation apparaît sur la page d'accueil de votre espace :

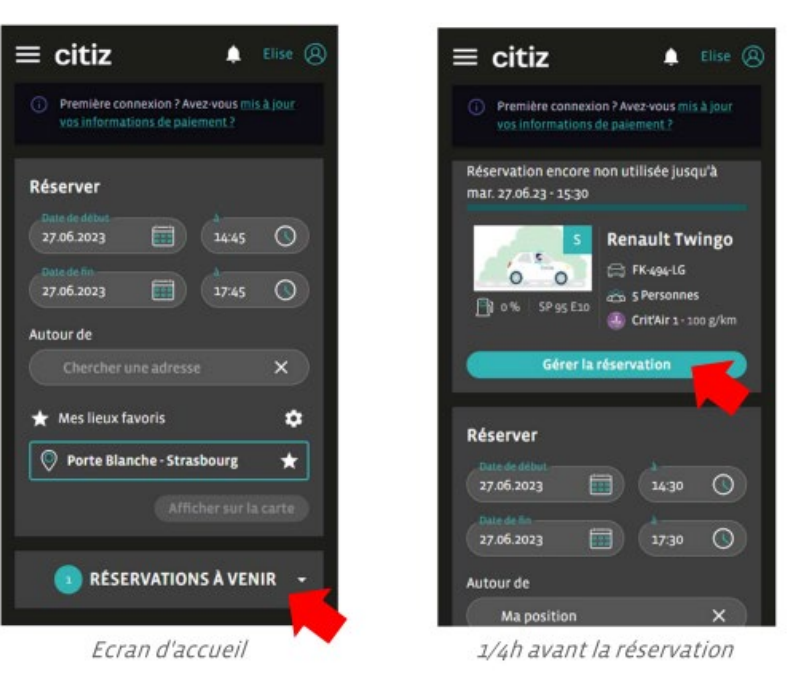

Vous pouvez modifier ou annuler votre réservation en cliquant sur **Gérer la réservation**. La modification est gratuite jusqu'à 2h avant, puis 50% du coût horaire. Pour les annulations de réservations longues durées, voir Conditions Générales de Location.

## J'accède à la voiture et je fais l'état des lieux

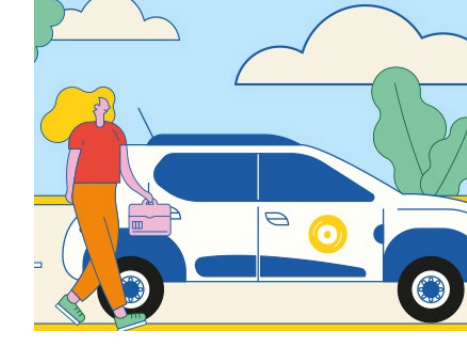

×

#### AVEC L'APPLICATION MOBILE :

Pour ouvrir les portes, cliquez sur Gérer la réservation puis sur Ouvrir les portes :

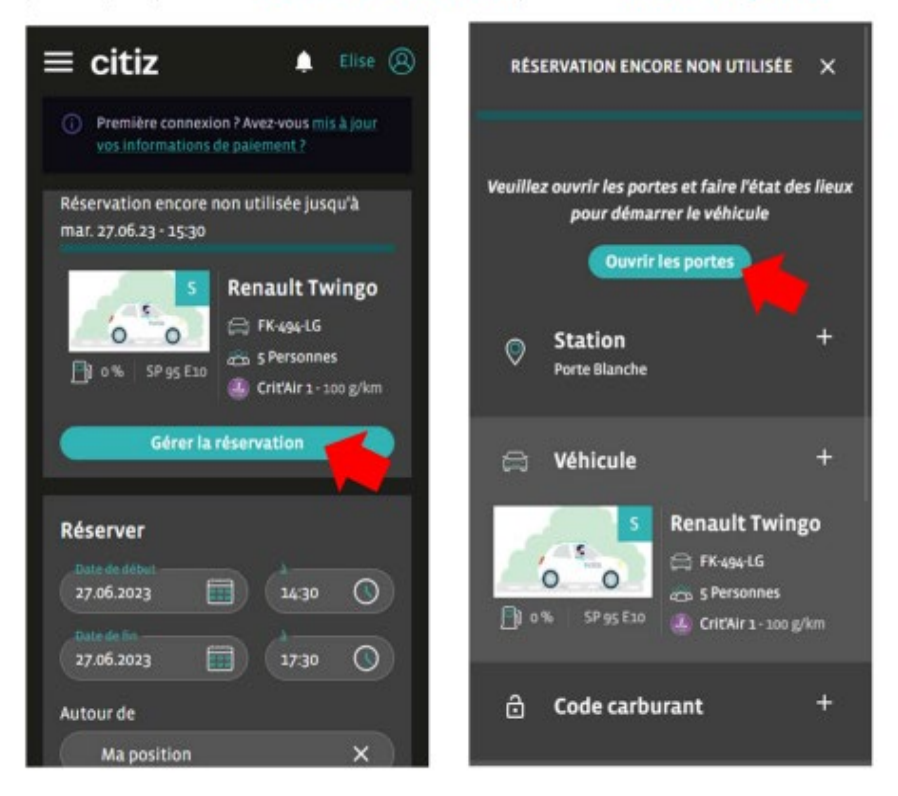

Les portes se déverrouillent. Cliquez sur Les portes sont ouvertes ou Contacter l'assistance en cas de dysfonctionnement. Ouverture des portes en cours Cette action peut prendre 30 secondes Contacter l'assistance Les portes sont ouvertes

> En cas de difficulté, contactez l'assistance au 02 44 01 78 01

## J'accède à la voiture et je fais l'état des lieux

Vous pouvez démarrer l'état des lieux et déclarer un dégât si besoin (voir détails page suivante). Evaluez également la propreté du véhicule. Si le véhicule est sale, vous pouvez ajouter une photo.

#### Cliquez sur Confirmer.

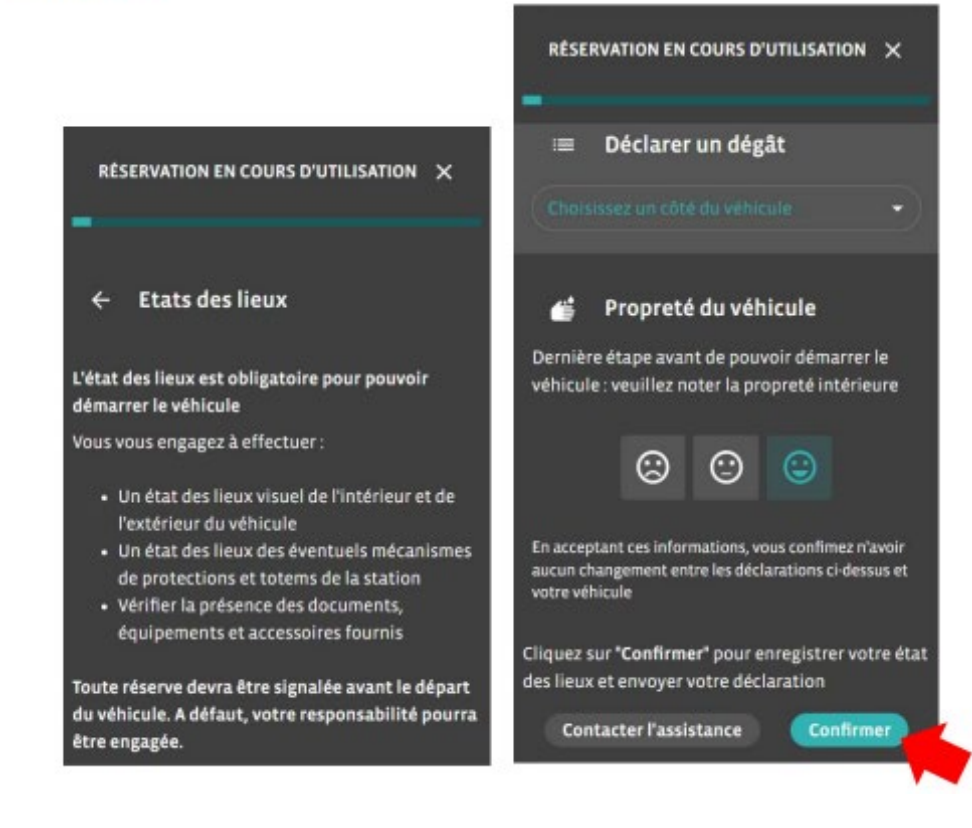

L'état des lieux est terminé, cliquez sur **Commencer**. Vous pouvez contacter l'assistance à tout moment. Prenez les clés dans la boite à gants et démarrez votre trajet.

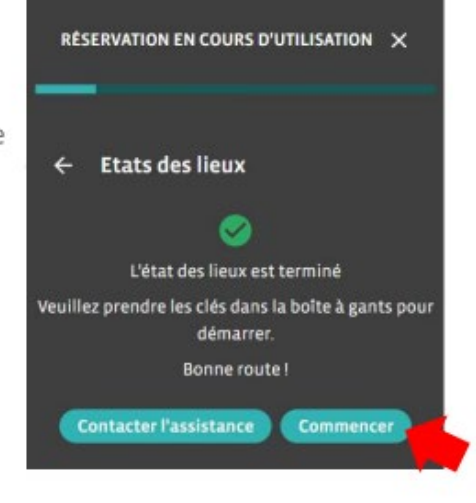

# J'ai un dégât à déclarer

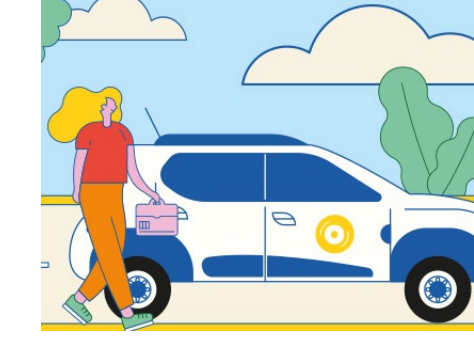

Vous pouvez déclarer un dégât pendant l'état des lieux ou à tout moment au cours de l'utilisation. Ouvrez votre réservation et cliquez sur Déclarer un dégât puis suivez les étapes.

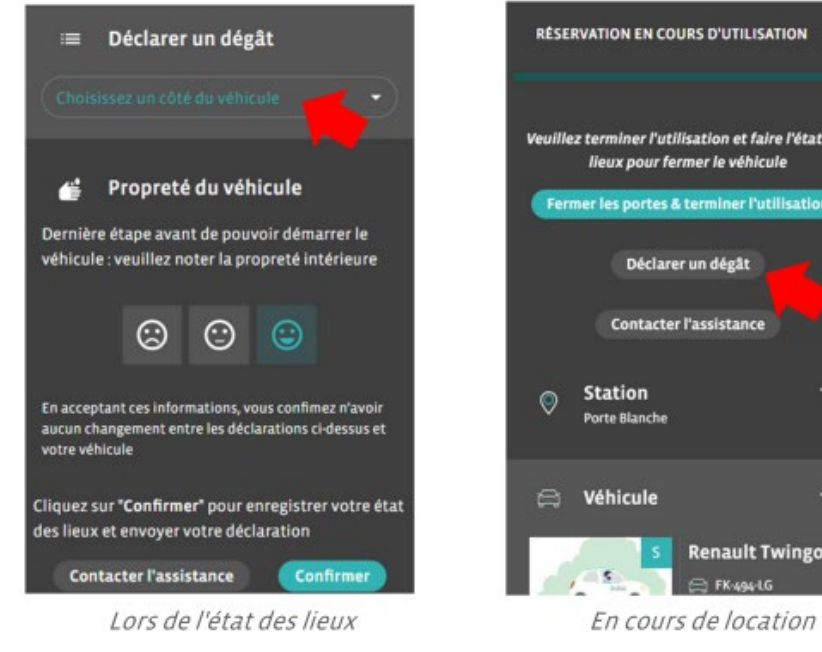

RÉSERVATION EN COURS D'UTILISATION X Veuillez terminer l'utilisation et faire l'état des Fermer les portes & terminer l'utilisation **Renault Twingo** 

Sélectionnez le côté du véhicule concerné, puis cochez le dégât sur le schéma ; il apparaît d'une croix rouge. Cliquez sur Suivant.

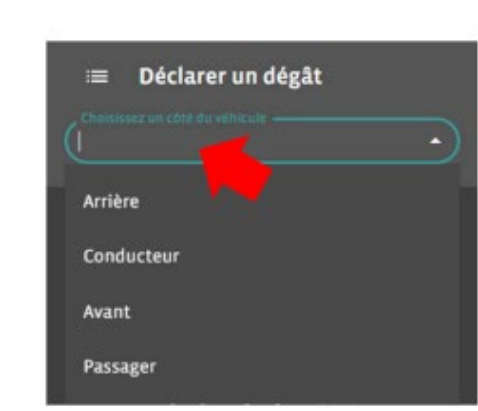

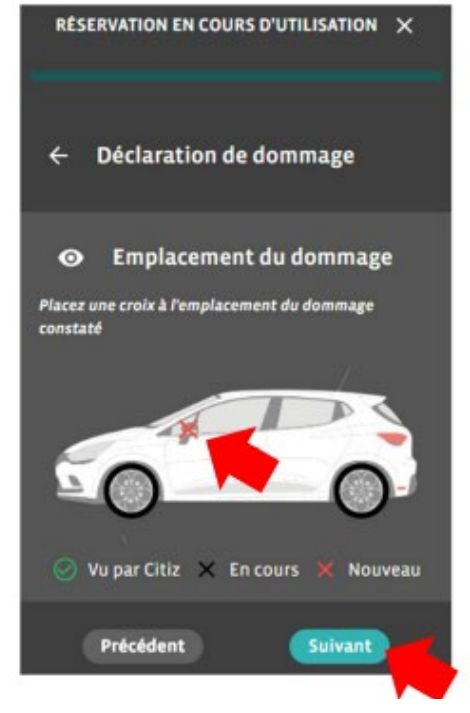

## J'ai un dégât à déclarer

Détaillez le type de dommage, le niveau de gravité et ajouter une photo et un éventuel commentaire.

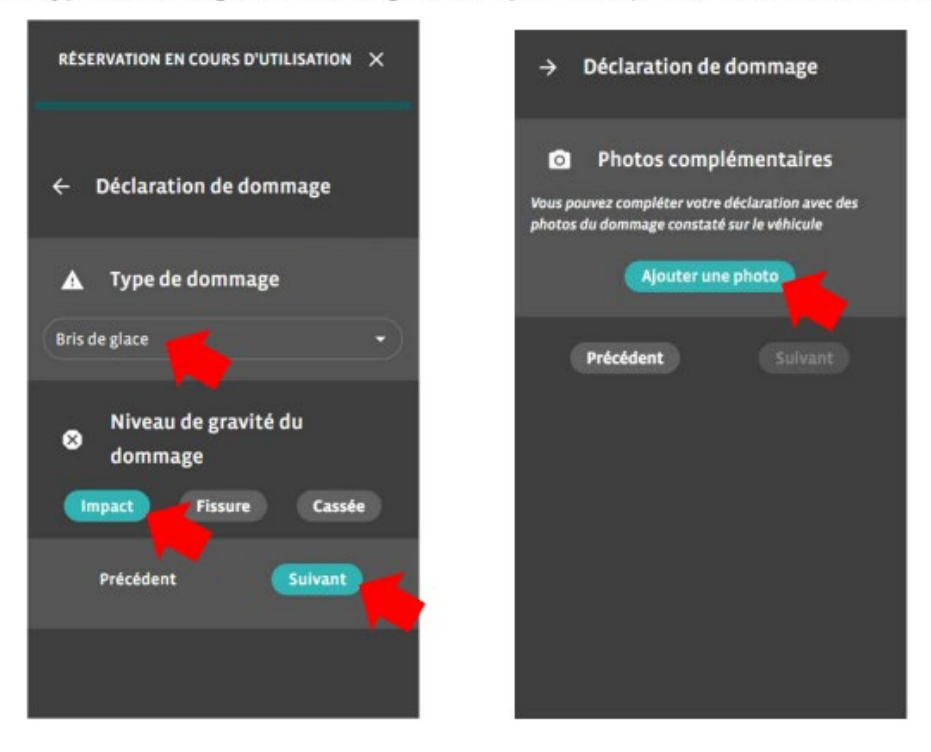

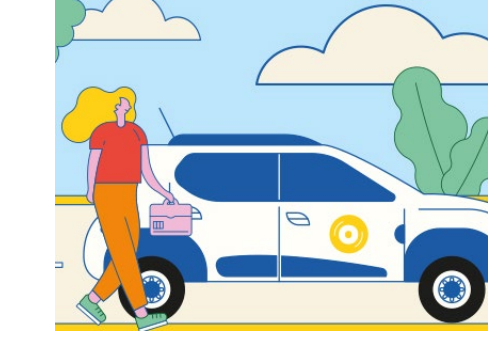

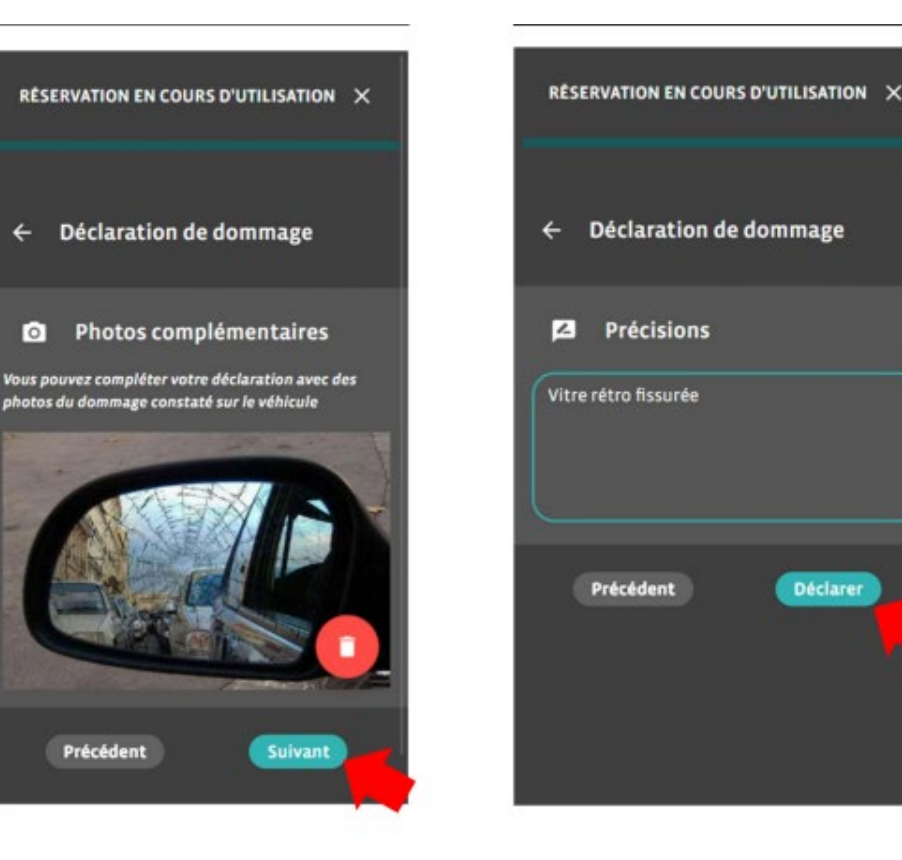

Cliquez sur Déclarer. Votre déclaration est transmise à Citiz.

## **Pendant votre location**

Gardez les clés du véhicule avec vous pendant vos arrêts et verrouillez-le avec celles-ci, comme un véhicule normal.

En cas de besoin, appeler votre agence ou l'assistance avec votre téléphone au numéro habituel.

#### Besoin de prolonger?

Utilisez votre application mobile ou le site internet pour modifier votre réservation. Si vous n'avez pas accès à votre espace personnel, appelez l'assistance.

Ouvrez votre réservation (1) et cliquez en bas de page sur **Prolonger** (2). Choisissez la durée de prolongation (3) et cliquez sur **Prolonger maintenant** (4).

Si la prolongation est refusée, il faudra rendre le véhicule à l'heure prévue car cela signifie qu'un autre utilisateur l'a réservé après vous.

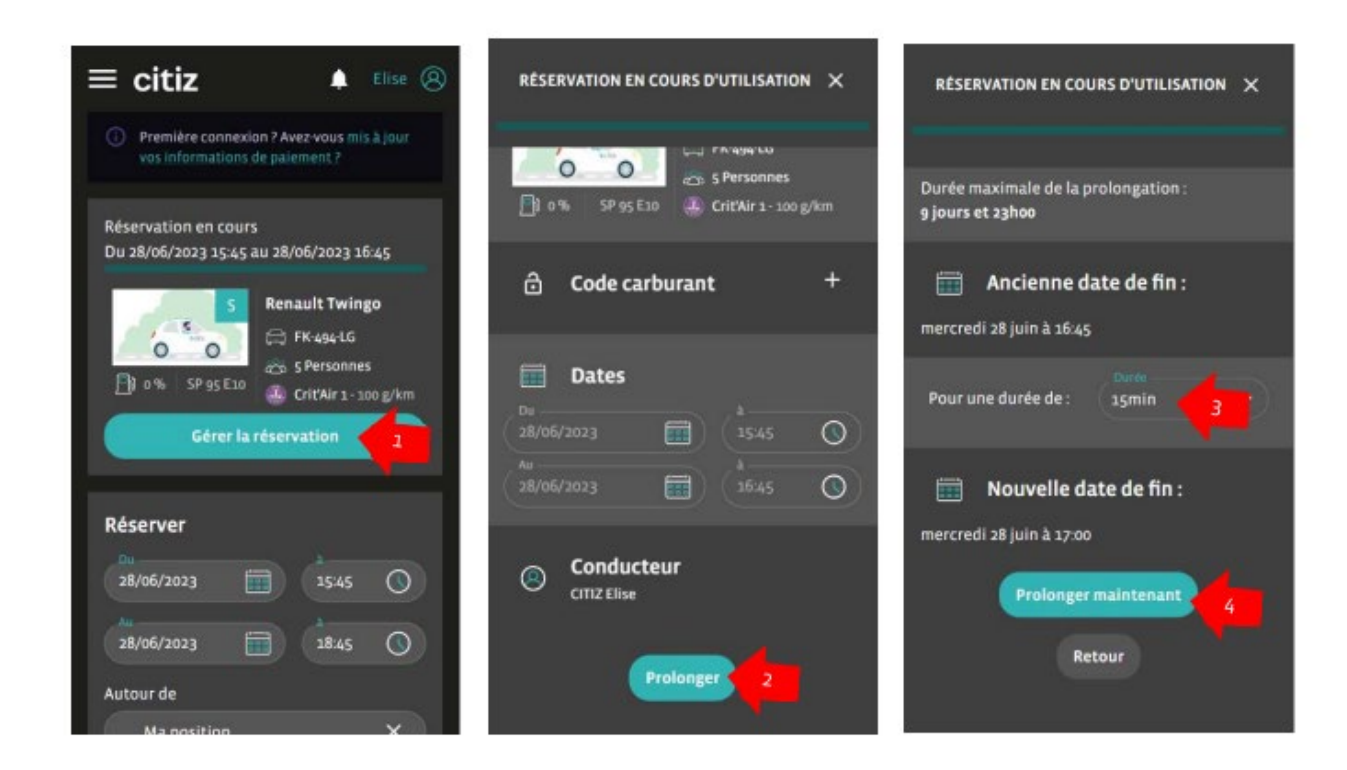

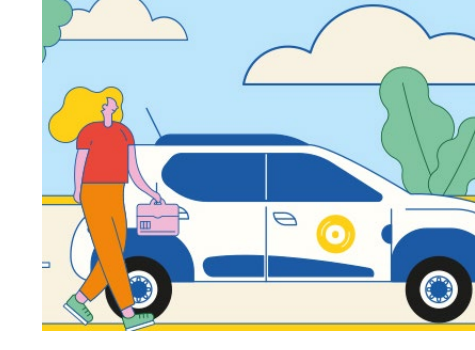

## Je termine ma location

Réalisez un état des lieux en fin de location afin de signaler tout dégât éventuel via l'application mobile ou en appelant l'assistance avec votre téléphone.

Votre responsabilité est engagée pour tout dégât non signalé.

Dans l'application mobile, cliquez sur Gérer la réservation puis sur Fermer les portes & terminer l'utilisation :

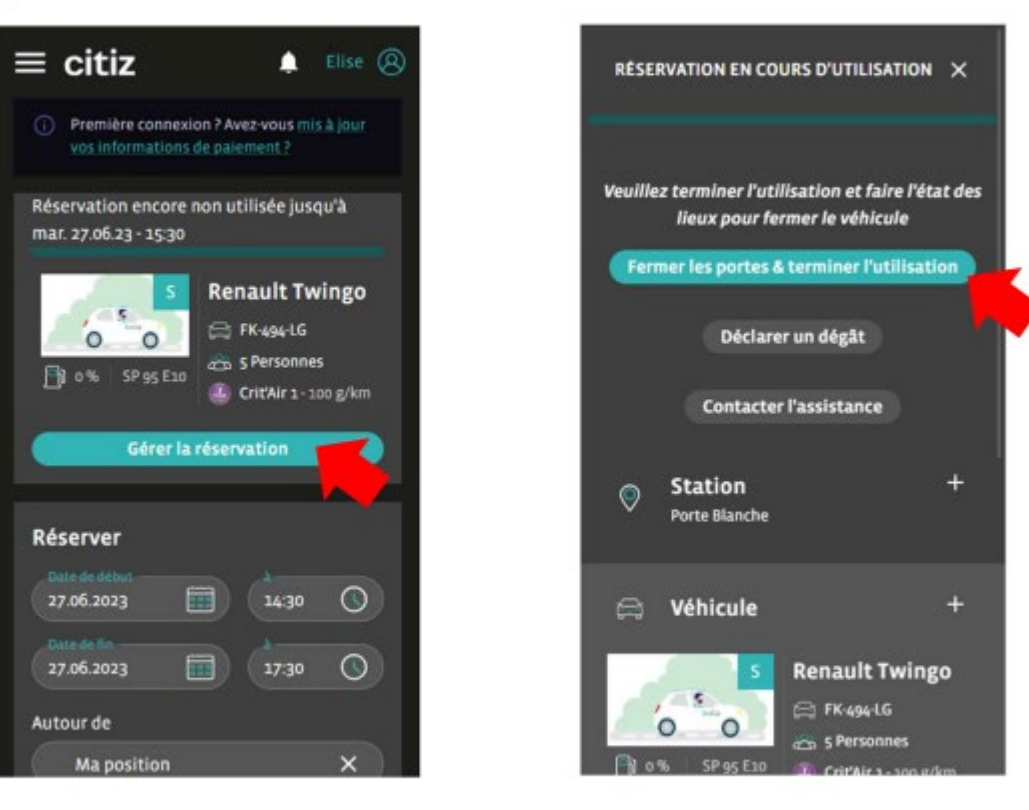

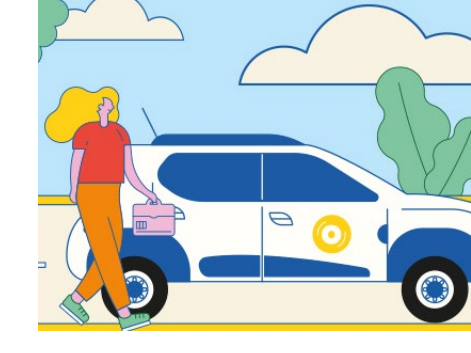

## Je termine ma location

Démarrez l'état des lieux comme en début de location : déclarez un dégât si besoin (voir détails p.8). Cliquez sur **Confirmer** pour enregistrer votre déclaration.

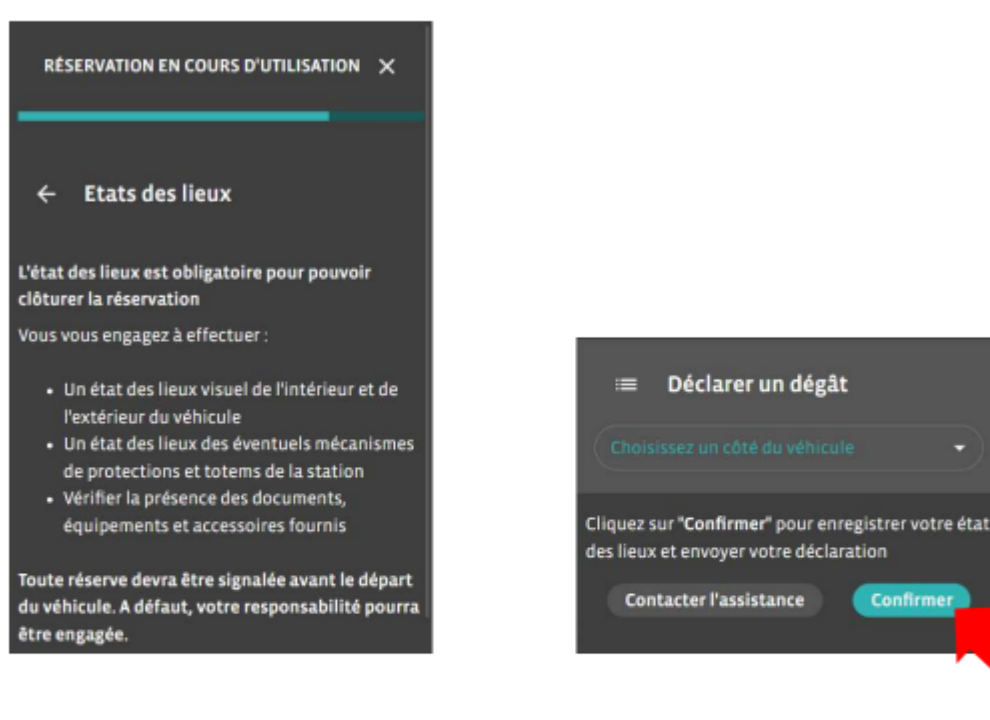

Remettez les clés dans le rangement prévu à cet effet dans la boîte à gants, en insérant la pastille grise dans la fente prévue à cet effet.

Fermez la boîte à gants.

Pensez à vérifier :

- Autoradio, plafonnier et feux éteints (tous les véhicules ne sont pas automatisés)
- Véhicules automatiques en position P
- Carte carburant rangée dans son emplacement dans la boîte à gants

05/10/2023

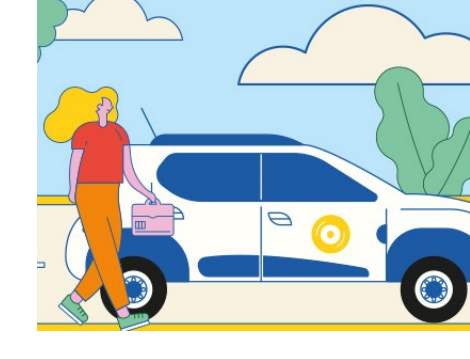

Récupérez tous vos effets personnels, sortez du véhicule puis fermez le véhicule à l'aide de votre badge ou de l'appli mobile en cliquant sur **Terminer l'utilisation** :

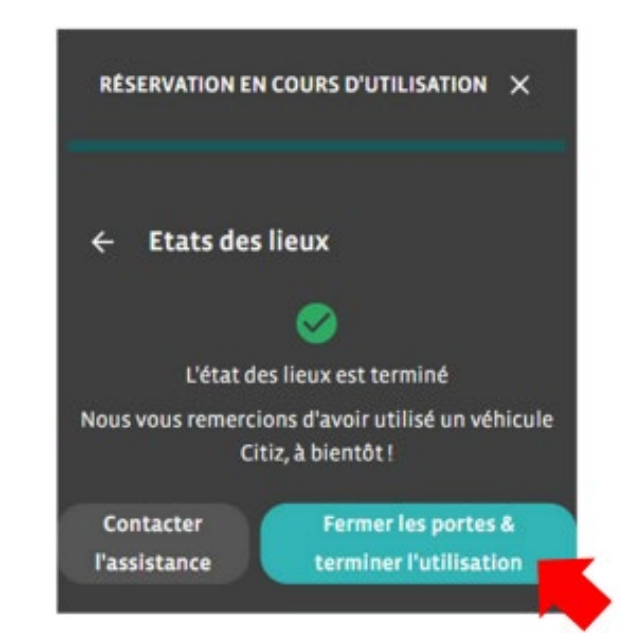

### EN RÉSUMÉ : je prends une Dacia Spring

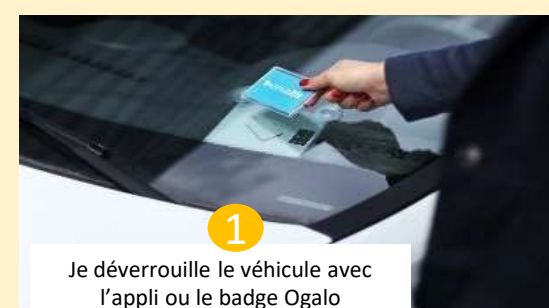

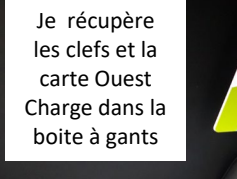

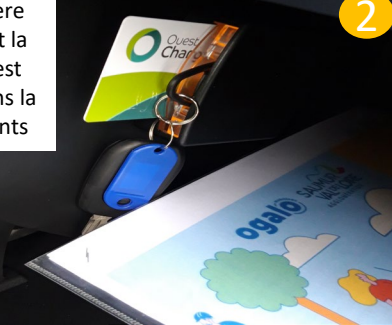

Je déverrouille la trappe et libère le câble en appuyant sur le bouton de la clé

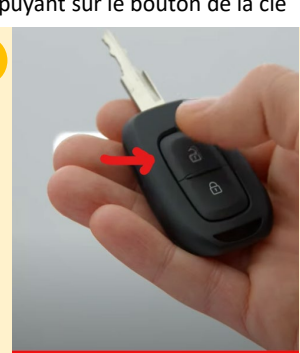

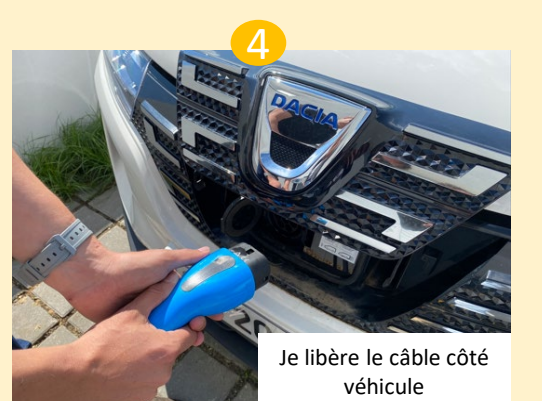

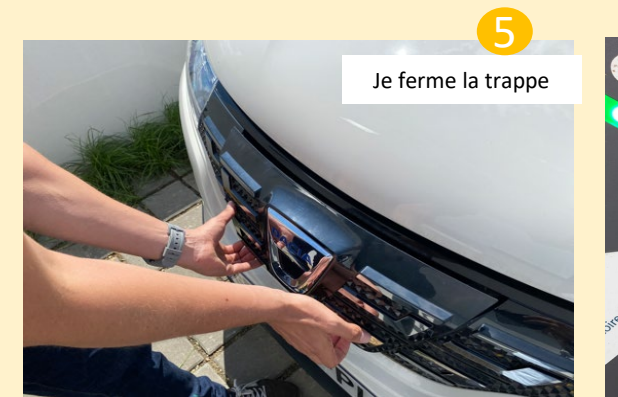

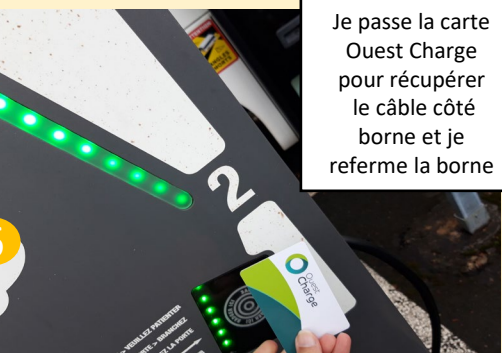

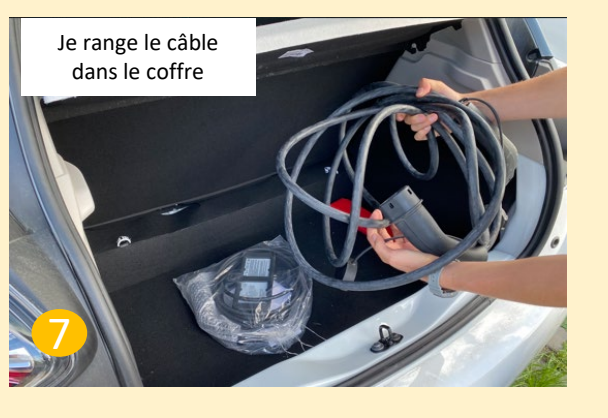

Je fais l'état des lieux sur l'appli ou par téléphone

L'état des lieux est obligatoire, au début et à la fin de chaque location.

Un dégât non signalé avant le démarrage engage votre responsabilité

L'état des lieux se fait à l'aide de l'application mobile « autopartage Citiz » Voir guide utilisateur

Si vous n'avez pas accès à l'application, vous pouvez déclarer un nouveau dégât en appelant le numéro de l'assistance avec votre téléphone au 02 44 01 78 01.

Les dégâts déjà signalés sont matérialisés par une pastille « vu Citiz », ce n'est pas nécessaire de les signaler 17

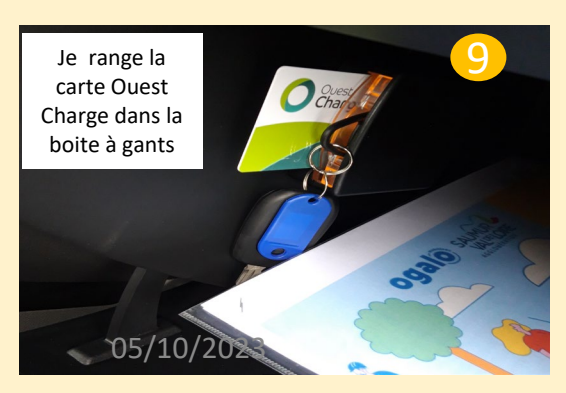

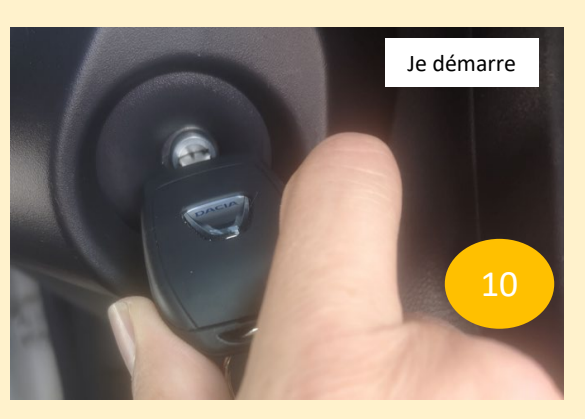

#### **Conduire une DACIA SPRING ELECTRIQUE**

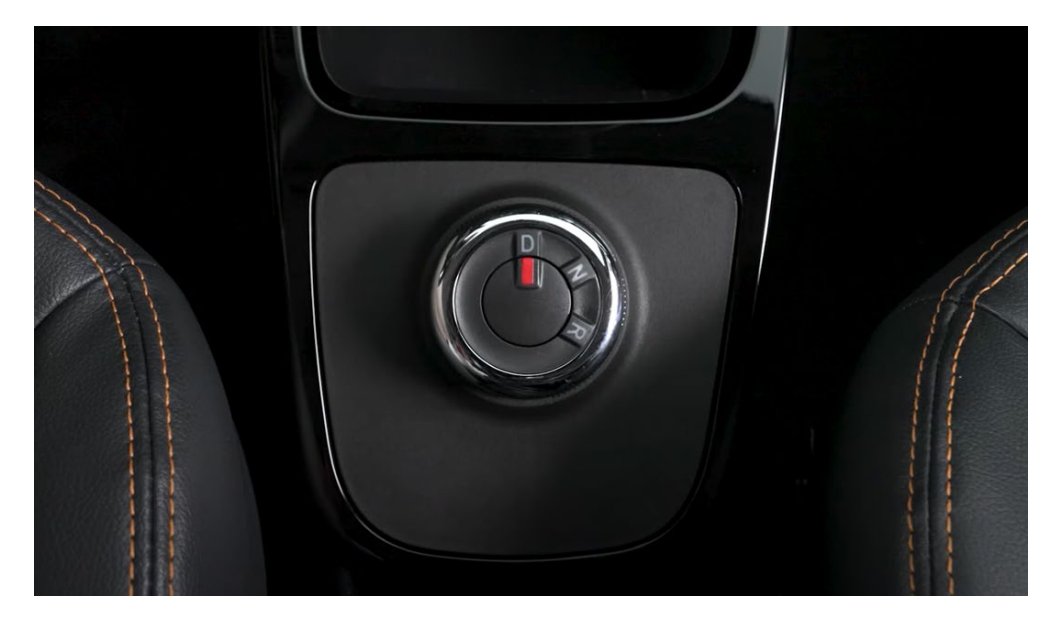

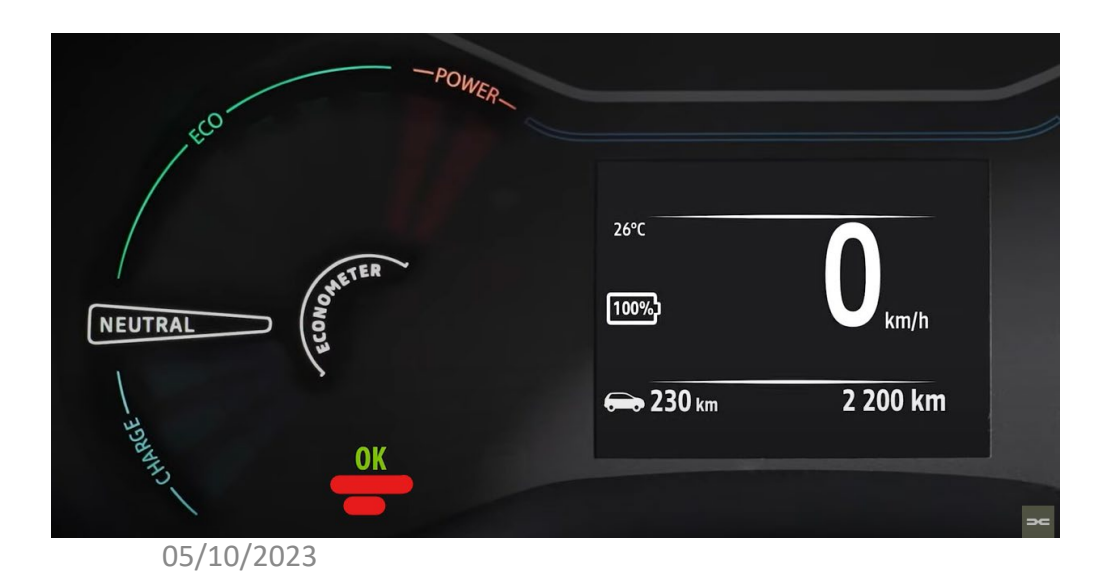

Le sélecteur de mode de conduite :

- => D = DRIVE = la position à sélectionner pour avancer
- => N = NEUTRAL = Position neutre

=> R = REVERSE = Pour aller en marche arrière

#### <u>Pour démarrer la voiture :</u>

- se positionner sur N,
- appuyer sur la pédale de frein
- et tourner la clé jusqu'au bout

# Le témoin OK s'allume au tableau de bord et vous confirme l'allumage du véhicule.

<u>Pour changer de mode</u>, appuyer sur le frein et tourner le sélecteur. <u>Serrez le frein à main p</u>our immobiliser le véhicule.

### **Conduire une DACIA SPRING ELECTRIQUE**

#### Pour mettre en charge

- 1 Avant de charger le véhicule, serrez le frein à main et coupez le contact
- 2 Ouvrez la trappe de charge en tirant le levier sous le volant
- 3 Prenez le cordon de charge dans le coffre
- 4 Branchez le cordon sur la borne puis sur la voiture, il se verrouille automatiquement, vérifiez en tirant doucement
- 5 Les feux clignotent 5 fois signe que la charge à commencé

#### Pour arrêter en charge

- 1 Déverrouillez le cordon de charge en appuyant sur le bouton de la clé
- 2 Débranchez le cordon et fermer la trappe de charge en appuyant pour verrouiller.
- 3 Débranchez le cordon de la borne et rangez le dans le coffre

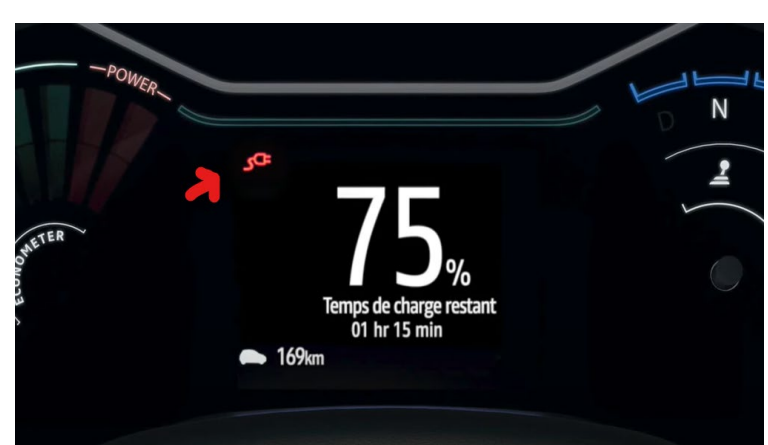

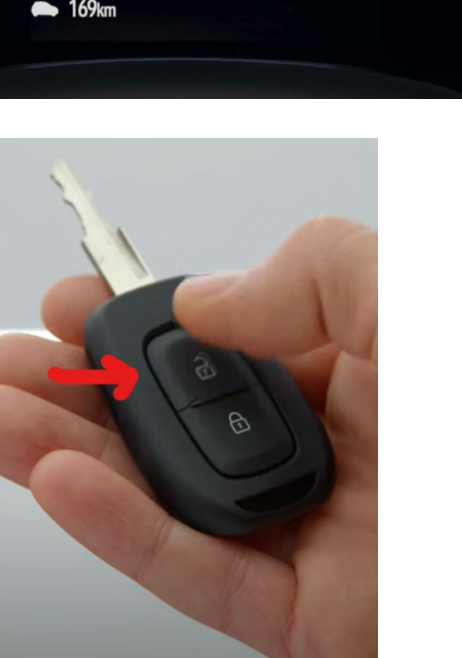

Pendant la charge, le voyant « prise » apparait en rouge. S'il clignote = problème de chargement

## **VIDEOS TUTOS**

Démarrage et sélecteur de mode de conduite

• <u>https://www.youtube.com/watch?v=ILNUnKkzOfw</u>

Les différents modes de recharge + trappe charge

• <u>https://www.youtube.com/watch?v=VvkMNCZJOB0</u>

### **EN RÉSUMÉ : Restitution de la Dacia Spring**

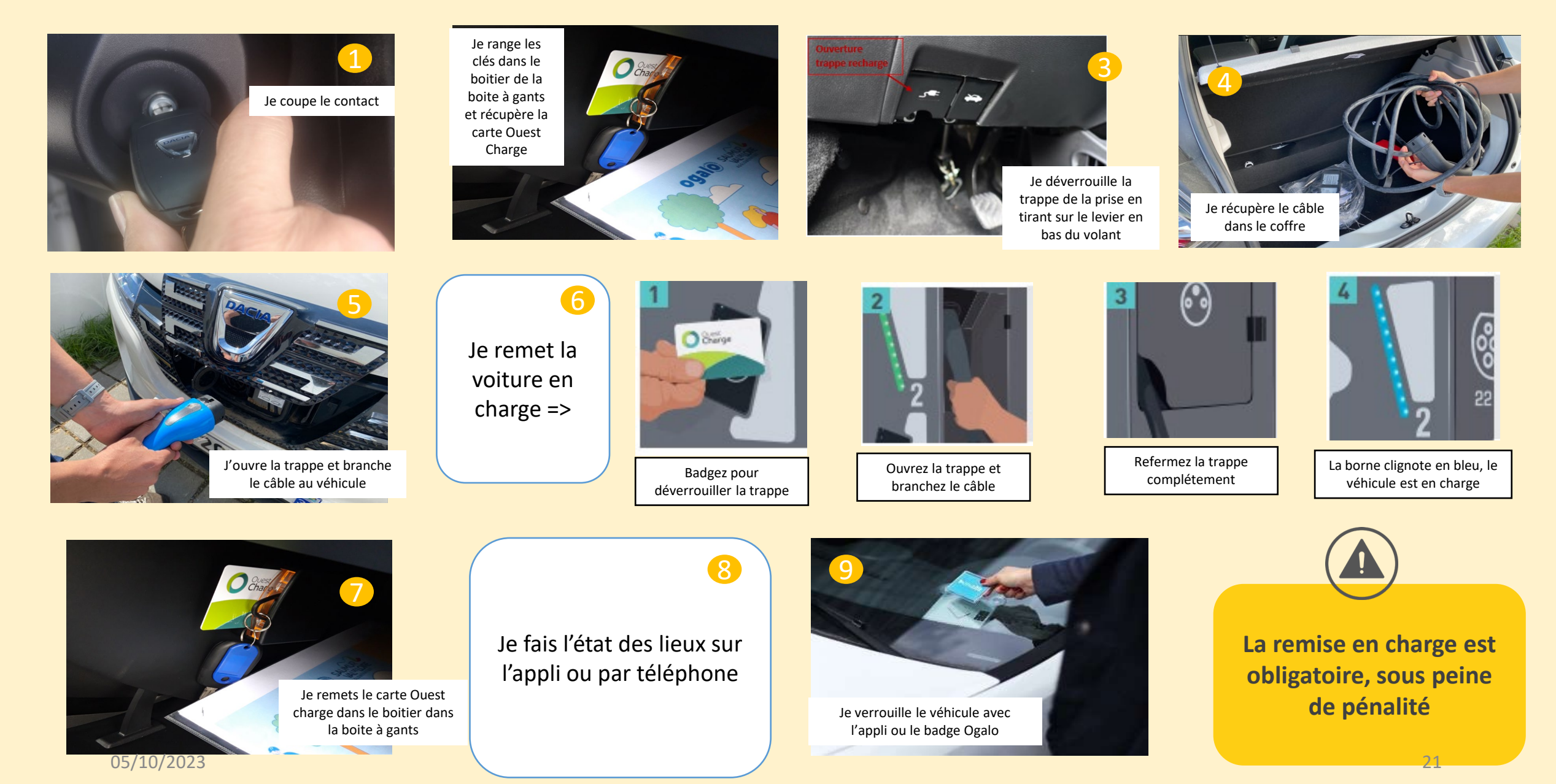

#### COMMENT RECHARGER SON VÉHICULE ÉLECTRIQUE ?

#### Ce que doit faire l'usager <u>lorsqu'il prend</u> la voiture

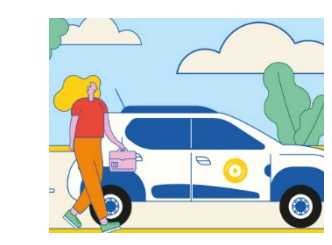

Je prends la voiture OGALO et libère la borne électrique.

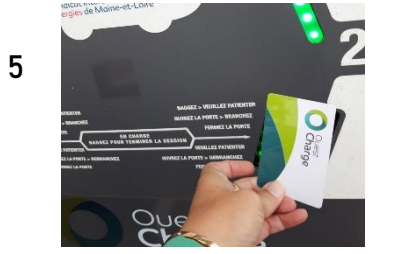

Je passe la carte Ouest Charge sur la borne pour récupérer le câble coté borne et referme la borne

Ouest Charge

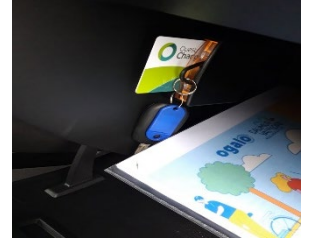

Je récupère les clés et la carte Ouest Charge dans le boitier dans la boîte à gants.

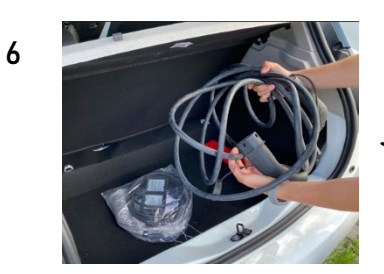

Je range le câble dans la voiture

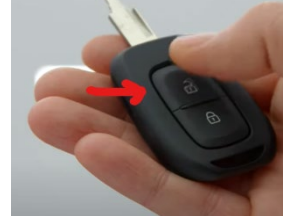

Je libère le câble en appuyant sur le bouton de la clé.

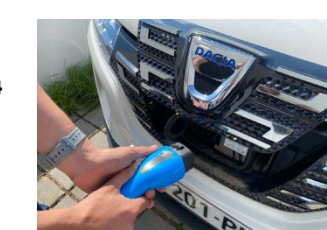

Je décroche le câble coté voiture et referme la trappe

2

3

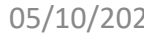

#### Ce que doit faire l'usager lorsqu'il remet la voiture

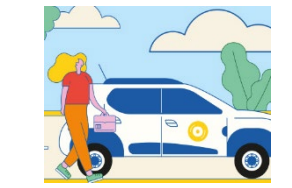

Je remets la voiture OGALO en charge à la borne électrique.

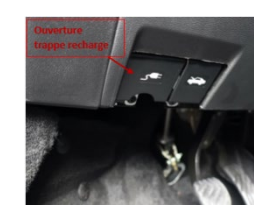

2

3

4

Je déverrouille la trappe de la voiture

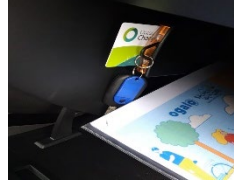

Je récupère la carte Ouest charge dans la boite à gants et le câble dans le coffre

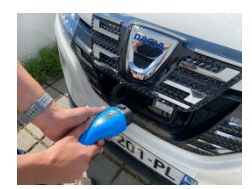

Je branche le câble coté voiture

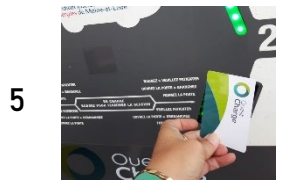

J'ouvre la borne avec la carte Ouest charge.

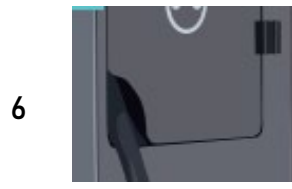

7

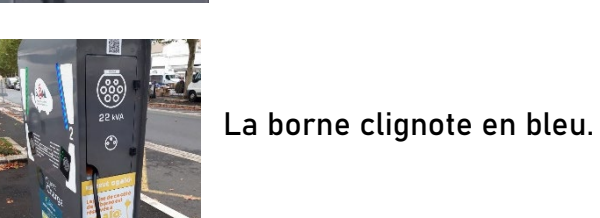

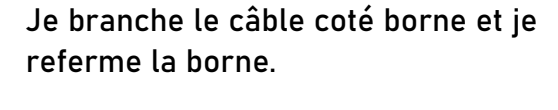

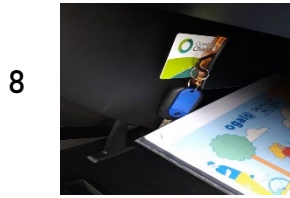

Je remets la carte Ouest charge dans le boitier dans la boite à gants et je fais une fin de réservation